# Grove - Flame Sensor

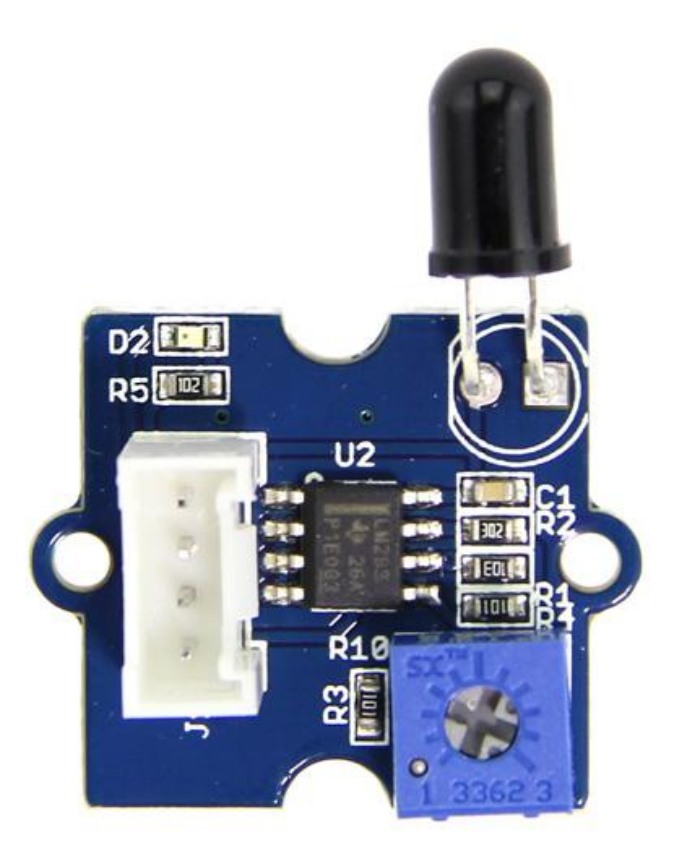

The Grove - Flame Sensor can be used to detect fire source or other light sources of the wavelength in the range of 760nm - 1100 nm. It is based on the YG1006 sensor which is a high speed and high sensitive NPN silicon phototransistor. Due to its black epoxy, the sensor is sensitive to infrared radiation. In fire fighting robot game, the sensor plays a very important role, it can be used as a robot eyes to find the fire source.

## Get One Now 📜

[https://www.seeedstudio.com/Grove-Flame-Sensor-p-1450.html]

## Features

- Grove Interface
- High Photo Sensitivity
- Fast Response Time
- Easy to use
- Sensitivity is adjustable

#### d Tip

More details about Grove modules please refer to Grove System [https://wiki.seeedstudio.com/Grove\_System/]

# Specifications

| ltem                              | Min  | Typical | Мах  | Unit |
|-----------------------------------|------|---------|------|------|
| Voltage                           | 4.75 | 5.0     | 5.30 | VDC  |
| Current                           | /    | 20      | /    | mA   |
| Range of<br>Spectral<br>Bandwidth | 760  | 940     | 1100 | nm   |
| Detection<br>range                | 0    | ~       | 1    | m    |
| Response<br>Time                  | 15   |         |      | μS   |
| Operating<br>Temperature          | -25  | ~       | 85   | °C   |

◀

# Platforms Supported

| Arduino | Raspberry<br>Pi |   |
|---------|-----------------|---|
| 00      | ®               |   |
| •       |                 | • |

#### Caution

The platforms mentioned above as supported is/are an indication of the module's software or theoritical compatibility. We only provide software library or code examples for Arduino platform in most cases. It is not possible to provide software library / demo code for all possible MCU platforms. Hence, users have to write their own software library.

## Getting started

The module is mainly used to detect the infrared light. It outputs digital signal 0 and 1 through a Comparator output. The output value will be 0 when infrared light is detected. And the sensitivity is adjustable by the precision potentiometer.

## Play with Arduino

The module is mainly used to detect the infrared light. It outputs digital signal 0 and 1 through a Comparator output. The output value will be 0 when infrared light is detected. And the sensitivity is adjustable by the precision potentiometer.

#### Hardware

Step 1. Prepare the below stuffs:

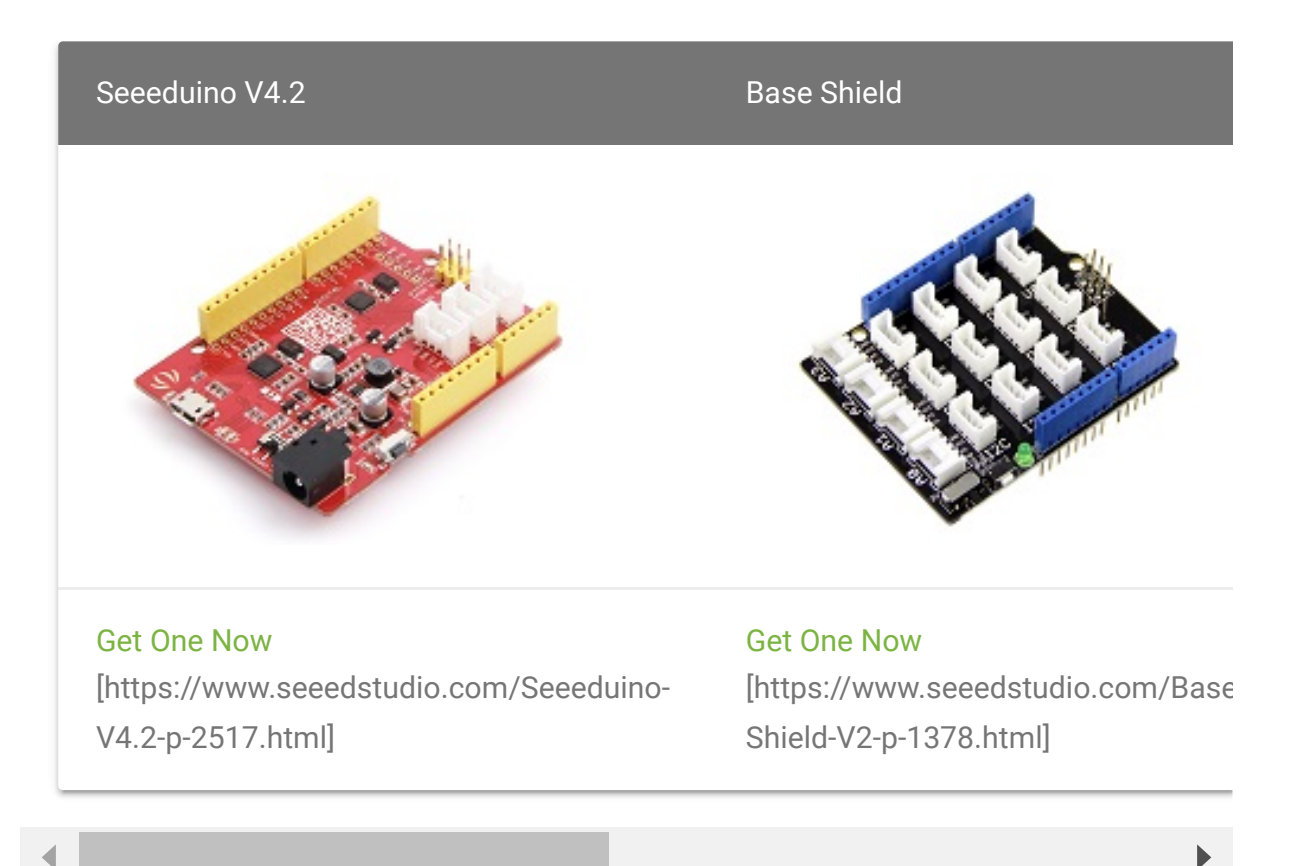

• Step 2. Connect Grove-Flame\_Sensor to port D2 of Grove-Base Shield.

- Step 3. Connect Grove Red LED to port D3 of Grove-Base Shield.
- Step 4. Plug Grove Base Shield into Seeeduino.
- Step 5. Connect Seeeduino to PC via a USB cable.

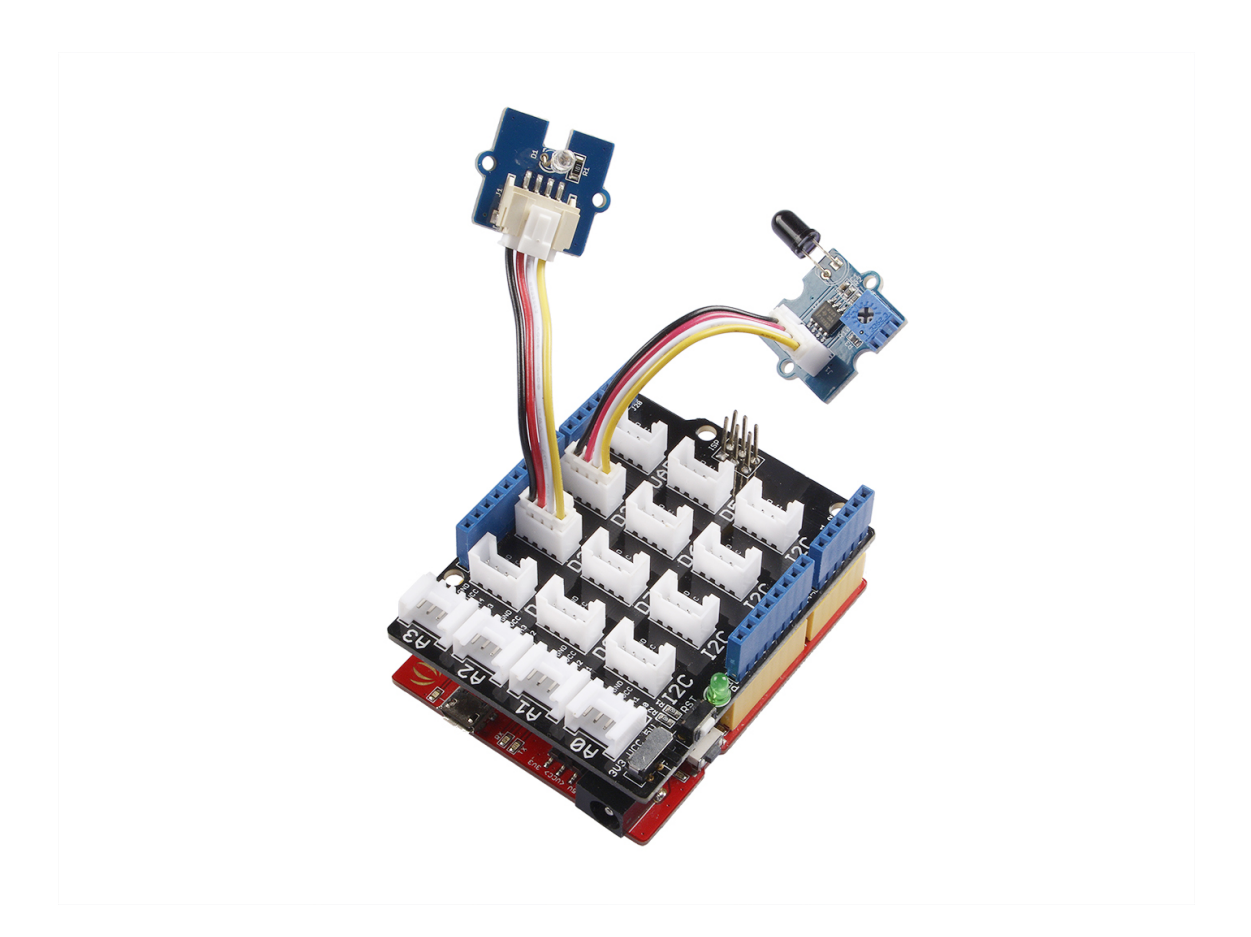

#### Note

If we don't have Grove Base Shield, We also can directly connect this module to Seeeduino as below.

| Seeeduino     | Grove-Flame_Sensor |
|---------------|--------------------|
| 5V            | Red                |
| GND           | Black              |
| Not Conencted | White              |
| D2            | Yellow             |

| Seeeduino     | Grove - Red LED |
|---------------|-----------------|
| 5V            | Red             |
| GND           | Black           |
| Not Conencted | White           |
| D3            | Yellow          |

#### Software

Step 1. Copy the code and flash it into the controller board.

Here is the code

```
/******************
1
2
3
   #define FLAME_SENSOR 2 //connect SENSOR to digital pin2
4
   #define LED 3 //connect Grove - LED to pin3
5
6
   void setup()
8
       pinsInit();
9
10 void loop()
11
12
       if(isFlameDetected())
13
      turnOnLED();
14
      else turnOffLED();
15 }
16
   void pinsInit()
17
18 {
       pinMode(FLAME_SENSOR, INPUT);
19
20
       pinMode(LED,OUTPUT);
```

```
21
        digitalWrite(LED,LOW);
22
23 void turnOnLED()
24
25
        digitalWrite(LED,HIGH);
26
27
   void turnOffLED()
28
29
        digitalWrite(LED,LOW);
30
31
   boolean isFlameDetected()
32 {
33
       if(digitalRead(FLAME_SENSOR))
34
       return false;
35
       else return true;
36 }
```

Step 2. The LED will light up when there is infrared light.

## **Play with Codecraft**

#### Hardware

**Step 1.** Connect a Grove - Flame Sensor to port D2, and connect a Grove - Red LED to port D3 of a Base Shield.

Step 2. Plug the Base Shield to your Seeeduino/Arduino.

Step 3. Link Seeeduino/Arduino to your PC via an USB cable.

#### Software

**Step 1.** Open Codecraft [https://ide.chmakered.com/], add Arduino support, and drag a main procedure to working area.

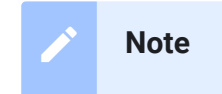

If this is your first time using Codecraft, see also Guide for Codecraft using Arduino [https://wiki.seeedstudio.com/Guide\_for\_Codecraft\_using\_Arduino/].

**Step 2.** Drag blocks as picture below or open the cdc file which can be downloaded at the end of this page.

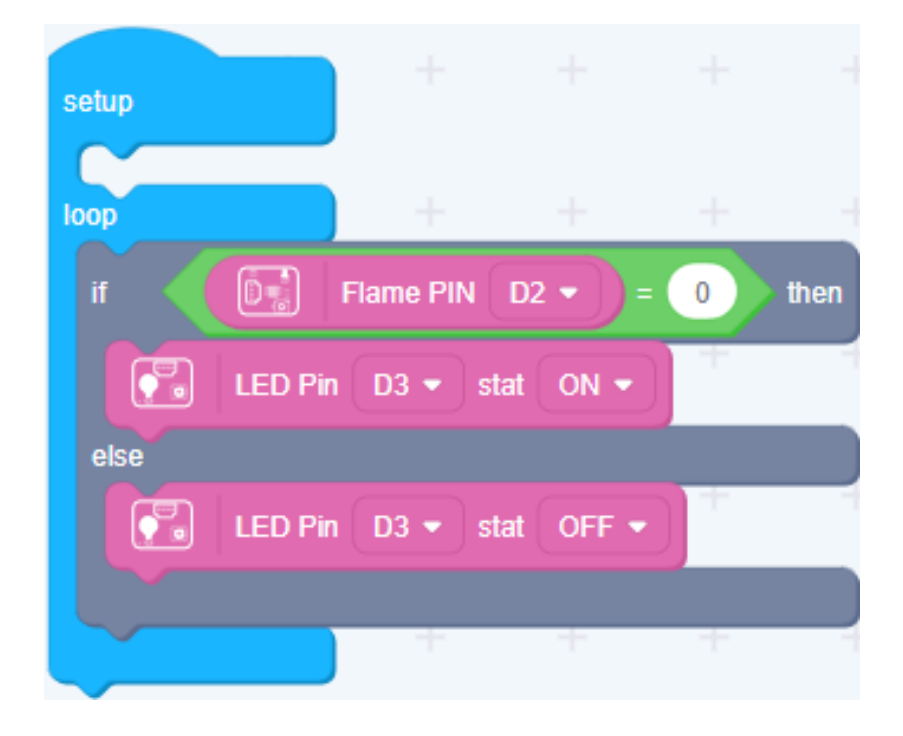

Upload the program to your Arduino/Seeeduino.

#### Success

When the code finishes uploaded, the LED will goes on when Flame Sensor detects flame.

## Play With Raspberry Pi

#### Hardware

• Step 1. Prepare the below stuffs:

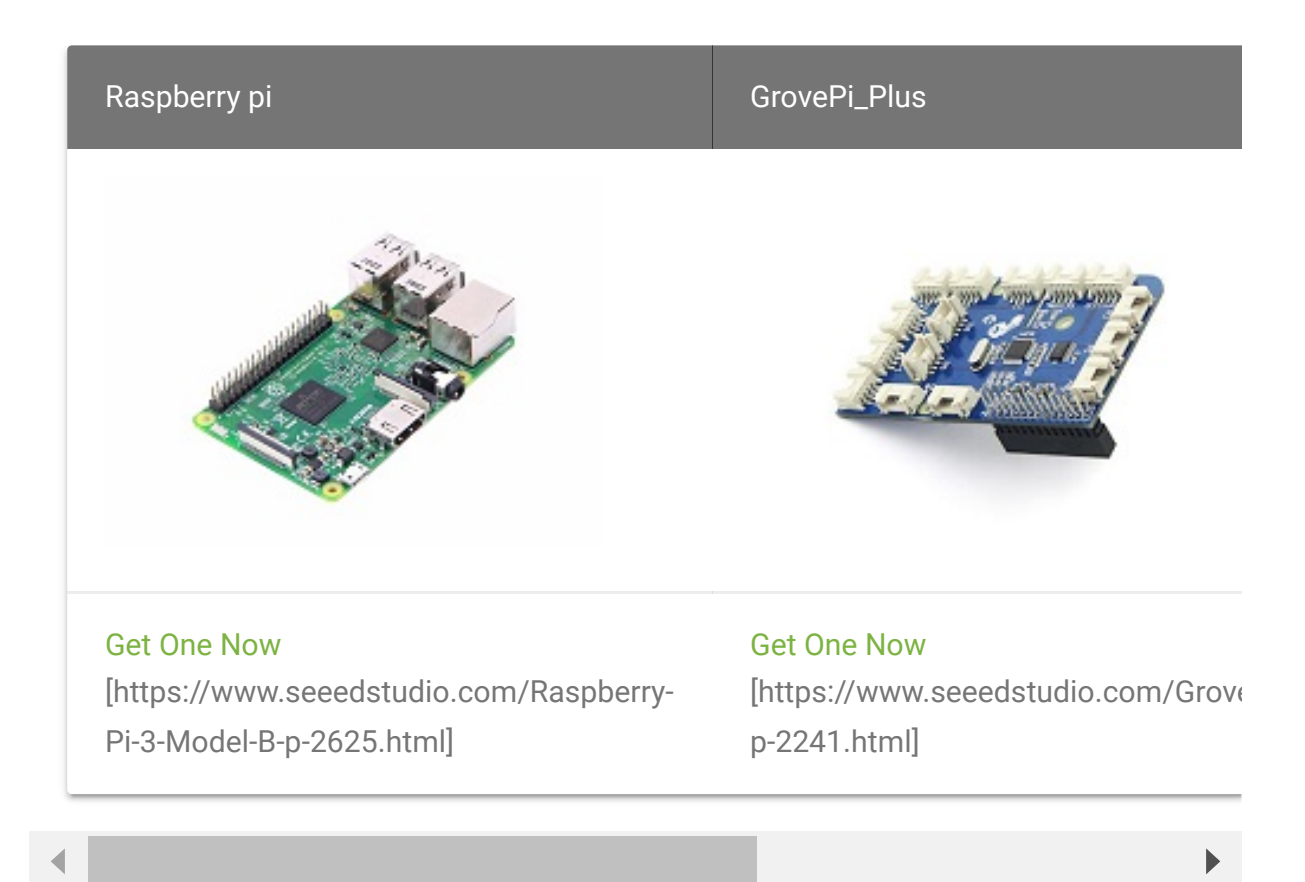

- **Step 2.** Plug the GrovePi\_Plus into Raspberry.
- Step 3. Connect Grove-Flame\_Sensor to D2 port of GrovePi\_Plus.
- Step 4. Connect the Raspberry to PC through USB cable.

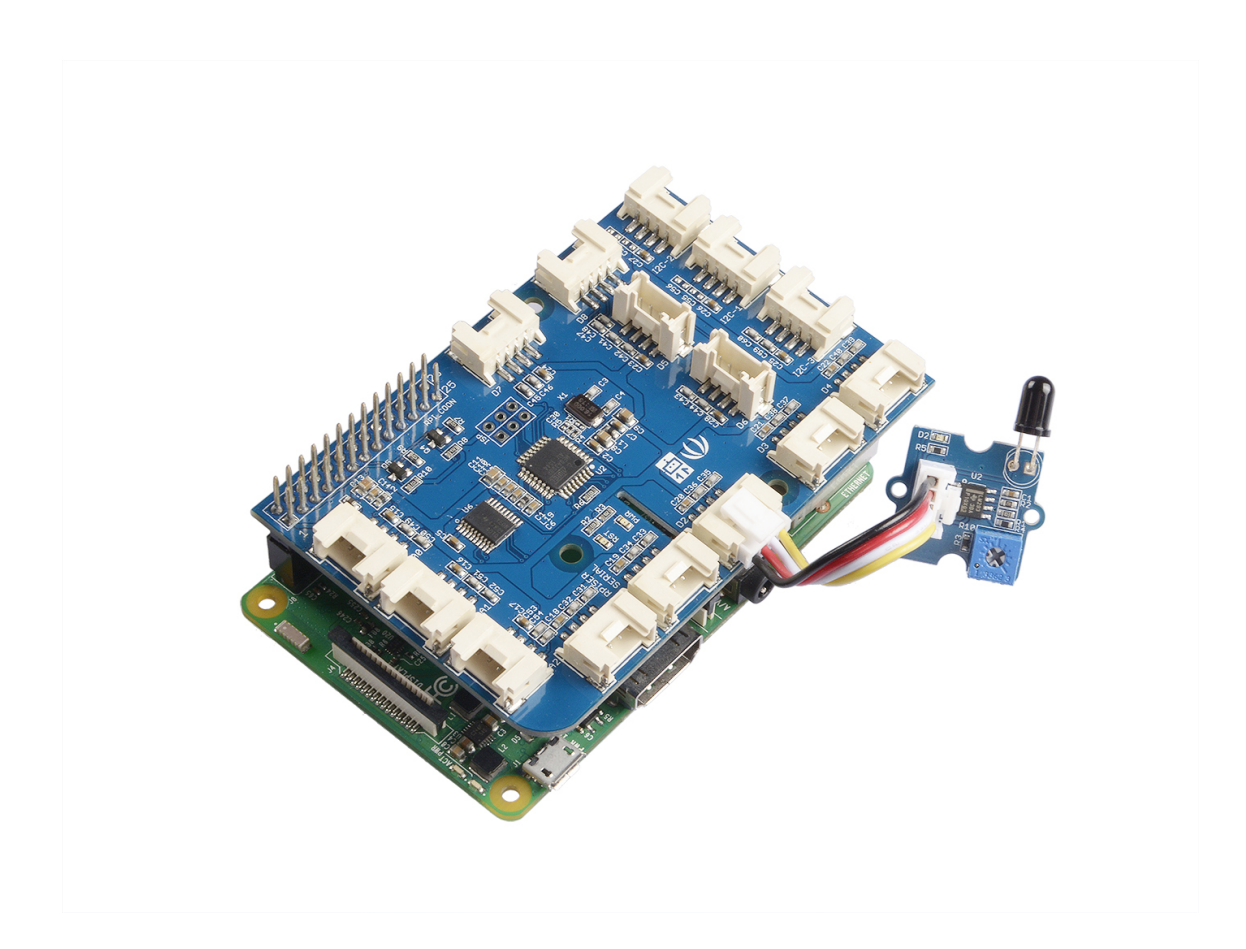

#### Software

- Step 1. Follow Setting Software [https://www.dexterindustries.com/GrovePi/get-started-withthe-grovepi/setting-software/] to configure the development environment.
- Step 2. Git clone the Github repository.

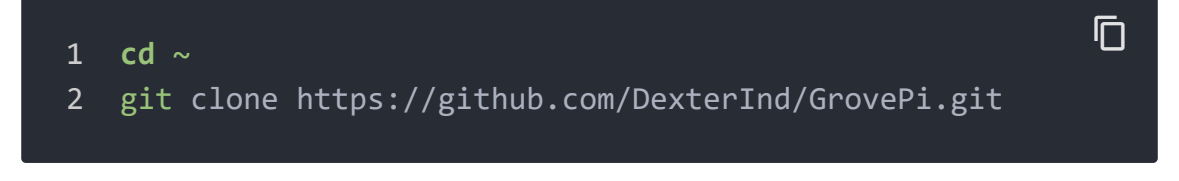

- Step 3. Excute below commands to use this sensor
- 1 cd ~/GrovePi/Software/Python
- 2 python grove\_flame\_sensor.py

#### Here is the code of example:

```
1
2
3
4
5
6
7
8
9
10
   The MIT License (MIT)
11
   GrovePi for the Raspberry Pi: an open source platform for
12
13
   Copyright (C) 2017 Dexter Industries
   Permission is hereby granted, free of charge, to any per-
14
15
   of this software and associated documentation files (the
   in the Software without restriction, including without 1:
16
17
   to use, copy, modify, merge, publish, distribute, sublice
   copies of the Software, and to permit persons to whom the
18
19
   furnished to do so, subject to the following conditions:
20
   The above copyright notice and this permission notice sha
21
    all copies or substantial portions of the Software.
   THE SOFTWARE IS PROVIDED "AS IS", WITHOUT WARRANTY OF AN
22
23
   IMPLIED, INCLUDING BUT NOT LIMITED TO THE WARRANTIES OF |
24
   FITNESS FOR A PARTICULAR PURPOSE AND NONINFRINGEMENT. IN
25
   AUTHORS OR COPYRIGHT HOLDERS BE LIABLE FOR ANY CLAIM, DAI
   LIABILITY, WHETHER IN AN ACTION OF CONTRACT, TORT OR OTH
26
27
   OUT OF OR IN CONNECTION WITH THE SOFTWARE OR THE USE OR (
28
   THE SOFTWARE.
29
30
   import time
31
    import grovepi
32
33
   # Connect the Grove Flame Sensor to digital port D2
34
   # SIG,NC,VCC,GND
   flame sensor = 2
35
36
37
   grovepi.pinMode(flame sensor,"INPUT")
38
```

| 39 | while True:                                         |
|----|-----------------------------------------------------|
| 40 | try:                                                |
| 41 | <pre>print(grovepi.digitalRead(flame_sensor))</pre> |
| 42 | <pre>time.sleep(.5)</pre>                           |
| 43 |                                                     |
| 44 | except IOError:                                     |
| 45 | print ("Error")                                     |
| 46 |                                                     |
|    |                                                     |

# Reference

The sensor can detect the light source whose wavelength is in the range of 760nm - 1100 nm. The picture below shows the spectral

sensitivity.

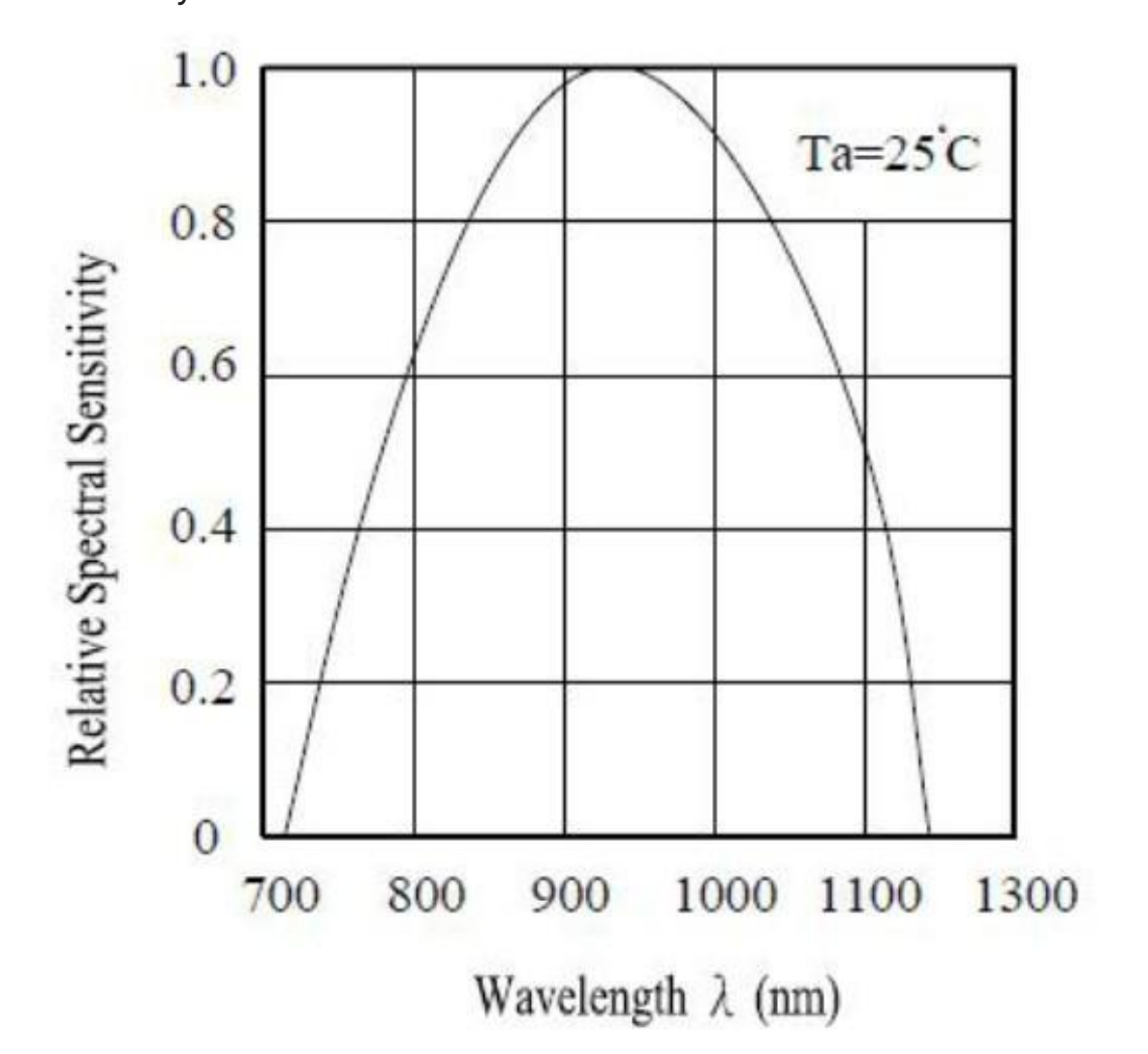

Schematic Online Viewer

## Resources

- [Eagle] Grove Flame Sensor Eagle File [https://files.seeedstudio.com/wiki/Grove-Flame\_Sensor/res/Grove-Directional\_Light\_Sensor\_Eagle\_File.zip]
- [Library] Github repository for Grove\_Flame\_Sensor Library [https://github.com/Seeed-Studio/Grove\_Flame\_Sensor]

- [Datasheet] LM293D datasheet
   [https://files.seeedstudio.com/wiki/Grove-Flame\_Sensor/res/LM293D.pdf]
- [Codecraft] CDC File [https://files.seeedstudio.com/wiki/Grove-Flame\_Sensor/res/Grove\_Flame\_Sensor\_CDC\_File.zip]

# Tech Support

### Please submit any technical issue into our forum

[https://forum.seeedstudio.com/].

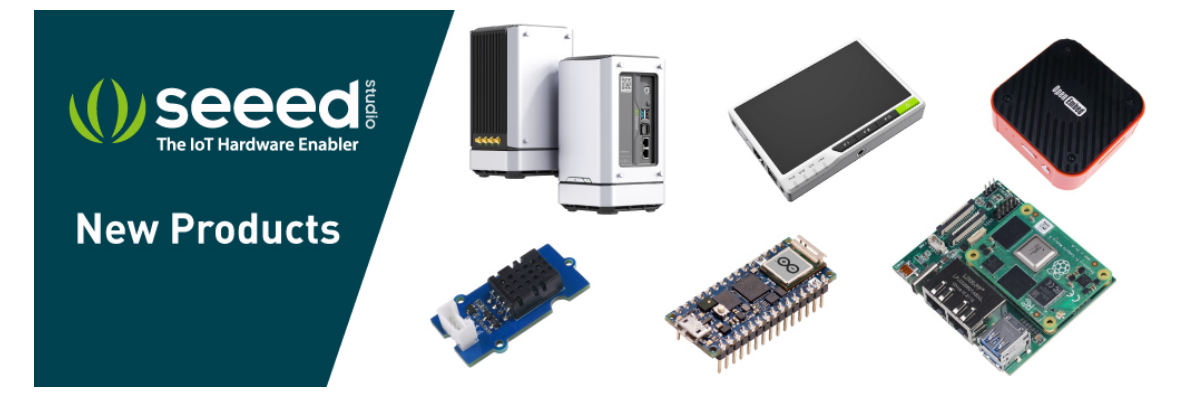

[https://www.seeedstudio.com/act-4.html? utm\_source=wiki&utm\_medium=wikibanner&utm\_campaign=newpr oducts]